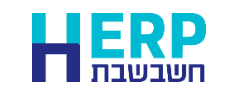

הפקת חשבוניות עם מע"מ קודם בשיעור של 17% מפיקים באופן הבא:

- 1. מקלידים את המסמך כרגיל.
- 2. טרם הפקת המסמך בוחרים בתפריט פעולות נוספות > מע"מ > שינוי מע"מ.

|            |            | -                                                |
|------------|------------|--------------------------------------------------|
|            |            | $\times$                                         |
|            |            |                                                  |
| 1/4 מע"מ 🔾 | 2/3 מע"מ 0 | מע"מ רגיל ●                                      |
|            |            |                                                  |
|            | 17.00      | 8 מע"מ                                           |
|            |            |                                                  |
|            |            |                                                  |
|            | a02        | סוג תנועה חייב במע"מ:                            |
|            | אישור 🧭    |                                                  |
|            | 1/4 מע"מ 0 | 1/4 מע"מ 2/3 מע"מ 1/4 o<br>17.00<br>מ02<br>אישור |

כעת יופיע חלון שינוי % מע"מ. יש לעדכן את הסעיפים הבאים:

## .<u>17</u> מע"מ: <u>17</u>.

סוג תנועה חייב במע"מ :רושמים סוג תנועה עם 17%. אם השתמשתם בתוכנית שינוי מע"מ סוגי התנועה שכוללים 17% מע"מ יתחילו באות a.

מומלץ להפיק אינדקס סוגי תנועה לאיתור קודי סוג התנועה המתאימים. הנחיות להפקת אינדקס סוגי תנועה ניתן למצוא בקישור הבא:<u>-https://downloads.h</u> erp.co.il/files/VatC/IndexTT.pdf

לסיום בוחרים בכפתור **אישור**.

3. בעת הפקת המסמך תופיע הודעה: אחוז המע"מ שונה מהגדרות חברה. האם להמשיך? יש לבחור כן.